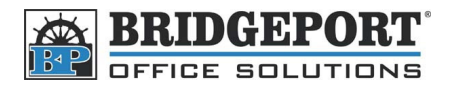

## How to find the IP address on a Konica Minolta MFP

There are several models of Konica Minolta and the instructions vary slightly for each one.

## **Bizhub 200 series MFP**

- 1. Press [Utility/Counter]
- 2. Touch [Admin. Management]
- 3. Enter the password (default is 12345678)<sup>1</sup> and touch [Enter]
- 4. Touch [Admin 2]
- 5. Touch [Network Settings]
- 6. Touch [Basic Settings]
- 7. The IP address is displayed beside [IP Address Settings]
- 8. Press the yellow [Reset] button